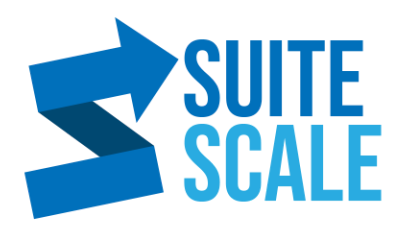

## **How To Show More Rows Per Page**

16 July 2020 | Productivity | Lez Yeoh

This tutorial shows how to extend your page to display more lists/ entries in a table view.

**Blog Post Link:** 

## Steps:

- 1. Login to https://system.netsuite.com/.
- 2. On the **Navigation bar**, click **Home** -> **Set Preferences**.
- In the General tab, under Optimizing NetSuite -> NUMBER OF ROWS IN LIST SEGMENTS change the number of rows you want to show. Limit: 500 rows.

4. Click **Save**.

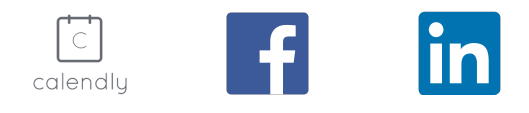